USER'S GUIDE

# **Periodic Cell Generation and Meshing: Inclusions in Shape of Hexagonal Prisms**

Generation of periodic cell and input file for Ansys to construct a periodic mesh

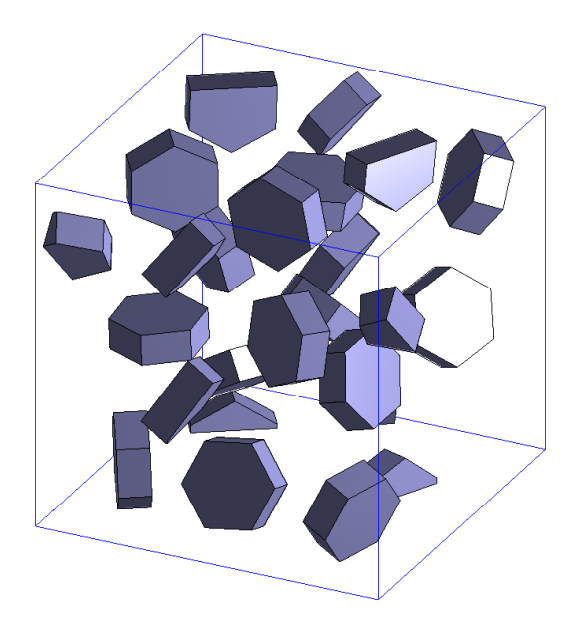

Authors: Václav NEŽERKA, Petr KABELE

October 7, 2013

The program was developed for fast and user-friendly preparation of periodic unit cell containing the predefined inclusions of hexagonal prismatic shape, and generation of input file for Ansys software package to build a periodic mesh of predefined parameters. If you encounter any problems or bugs when using the program, please don't hesitate and contact the author at nezerka.v@seznam.cz. The author would like to thank his supervisor, Prof. Petr Kabele, who provided him with fruitful consultations during the software development. This work was supported by the grant no. GAP210/11/1168.

### 1 Program Structure

The program is started using the file geometryGeneration.m in the main folder. The program structure is following (see Fig.1):

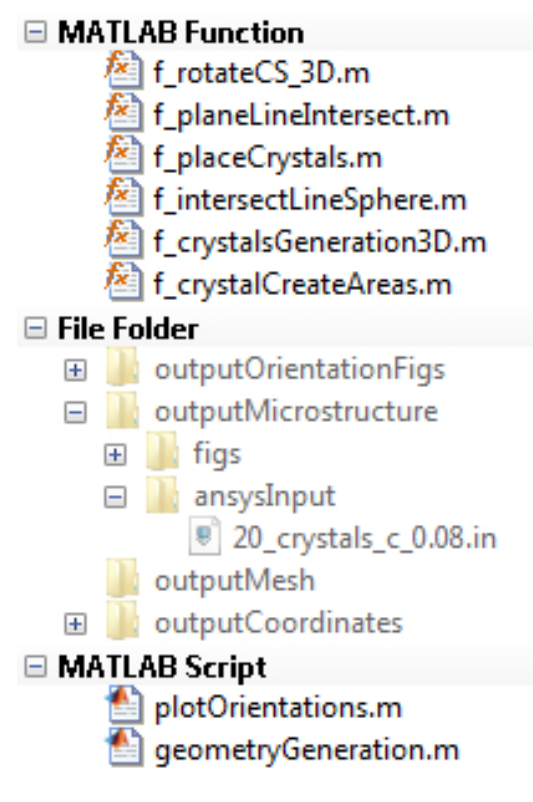

Figure 1: Program data structure

## 2 Input File Format

The input for the program is defined by the user in the main file geometryGeneration.m, the explanation of individual items (see Fig.2) follows:

- cAgg desired volume fraction of inclusions
- numberOfCrystals desired number of inclusions
- particleRadius radius of circumscribed circle around the modeled hexagonal prisms
- *particleHeight* height of the modeled prisms

- *minDistBetweenGrains* minimum distance between grains (if not controlled, mesh can be unacceptable)
- controlBoundaryMesh to control the element size on the boundary
- controlMeshSizeInMatrix to control the element size within the matrix
- elSize element size within the matrix
- elSizeBoundary element size at the boundary of the sample
- elSizeGrain element size inside grains

#### %% Input

```
cAgg = 0.08; % volume fraction of aggregates in the mix
numberOfCrystals = 20;
particleRadius = 1.5e-3; % radius of circumscribed circle around the modeled hexagonal prisms.
particleHeight = 1e-3; % height of the modeled prisms
sphereRadius = sqrt((particleHeight/2)^2+particleRadius^2); % radius of circumscribed sphere to check colisions
cubeSizeRVE = (numberOfCrystals*1.5*sqrt(3)*particleRadius^2*particleHeight/cAgg)^(1/3);
minDistBetweenGrains = 4e-4; % minimum distance between grains
figureOut = true; % true = plots the generated microstructure, false = no plotting
coordinatesOfVertiecesOut = true; % true = prints the coordinates of individual vertieces out
%% ANSYS and meshing options
controlBoundaryMesh = true; % whether to control the elementsize on the boundary
controlMeshSizeInMatrix = true; % whether to control the elementsize manually
 elSize = particleRadius/3.3; % element size
 elSizeBoundary = particleRadius/3.3; % element size at the boundary of
 elSizeGrain = particleRadius/3.3; % element size inside grains
```

Figure 2: Settings available in main.m

After the calculation is complete, the results are printed in the MATLAB command window (console). The user should be provided with the data as depicted in Figure 3.

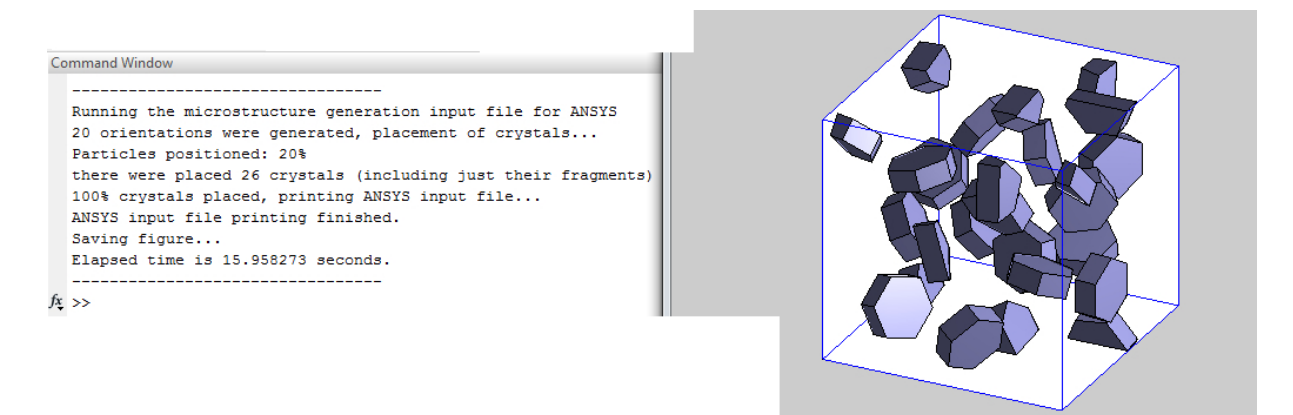

Figure 3: Program output

#### 3 Mesh Generation

The mesh starts to generate after loading the generated file, located in the folder outputMicrostructure/AnsysInput/\*.in (see Figure 1). The Ansys starts to generate the grains, by creating the keypoints, areas and volumes. After the generation is finished, the boolean operations subtract the inclusion from the matrix and the meshing takes place. In order to produce truly periodic cell, the mesh is copied from the opposite sides of the produced RVE.

Then the model is ready for exportation of the mesh or calculation using the Ansys package. The examples of Ansys mesh are illustrated in Figures 4a and 4.

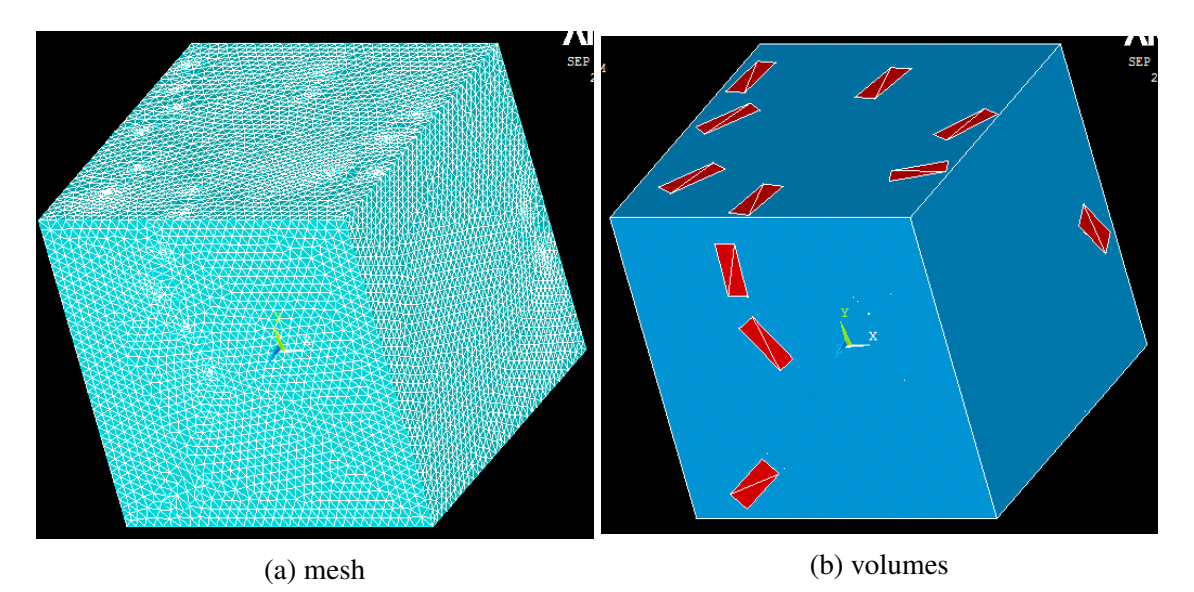

Figure 4: Ansys output — result of the commands generated by the MATLAB software.